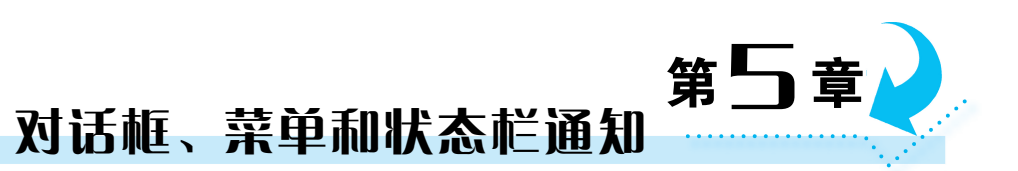

作为用户交互的重要工具和手段,对话框、菜单和状态栏通知在 UI 设计中发挥着重要的作用。对话框是一种浮于 Activity 之上的界面元素,一般用于给出提示信息或弹出 一个与主进程直接相关的子程序;菜单能够在不占用界面空间的前提下为应用程序提供 相应的功能和界面;状态栏通知是一种具有全局效果的提醒机制,不会打断用户当前的操 作。本章将介绍这些界面元素的使用方法。

# 5.1 对话框

在 Android 中,对话框是提示用户做出决定或输入额外信息的小窗口。对话框不会填充屏幕,通常用于需要用户采取行动才能继续执行的情形。当显示对话框时,当前 Activity 失去焦点而由对话框负责所有的交互。常用的对话框有提示对话框(AlertDialog)、日期选择对话框(DatePickerDialog)、时间选择对话框(TimePickerDialog)等,其中 AlertDialog 是最常用的对话框。这些对话框都是 android.app.Dialog 的子类。

## 5.1.1 提示对话框

AlertDialog 是一个消息提示对话框,能构造默认的3个按钮,分别用于肯定、否定和 中立。创建 AlertDialog 的主要步骤如下。

步骤 1: 获得 AlertDialog 的静态内部类 Builder 对象,并由该对象来创建对话框。

步骤 2: 通过 Builder 对象设置对话框的标题、文字等属性。表 5-1 列出了 Builder 对象的部分常用方法。

| 方法名          | 说明              |
|--------------|-----------------|
| setIcon()    | 设置显示在对话框标题左侧的图标 |
| setTitle()   | 设置对话框的标题        |
| setMessage() | 设置对话框的提示文字      |
| setItems()   | 设置对话框显示一个列表     |

表 5-1 Builder 对象的部分常用方法

132

| 方法名                    | 说明                                                       |
|------------------------|----------------------------------------------------------|
| setSingleChoiceItems() | 设置对话框显示一个单选的选项列表                                         |
| setMultiChoiceItems()  | 设置对话框显示一系列的复选框                                           |
| setPositiveButton()    | 使肯定按钮可见并为其设置 Click 事件监听器                                 |
| setNegativeButton()    | 使否定按钮可见并为其设置 Click 事件监听器                                 |
| setNeutralButton()     | 使中立按钮可见并为其设置 Click 事件监听器                                 |
| setView()              | 设置一个自定义的 View 对象作为对话框的显示内容。调用该方法可以在对<br>话框中显示一个布局或 UI 对象 |
| setCancelable()        | 设置对话框是否能被取消                                              |
| create()               | 创建 AlertDialog 对象,该方法的返回值为 AlertDialog 对象                |
| show()                 | 创建 AlertDialog 对象并显示对话框,该方法的返回值为 AlertDialog 对象          |

步骤 3: 设置对话框的按钮以及点击按钮的事件响应处理程序。

对话框中可以有肯定、否定和中立3个按钮。一般用户使用肯定按钮来接受并继续执行操作,如确定操作;使用否定按钮来取消操作;中立按钮则用于用户不想继续执行操作,但也未必想要取消操作的情况,如"稍后提醒我"的操作。生成器 Builder 负责 设置对话框上的按钮,并为按钮注册 OnClickListener 监听器。OnClickListener 在 android.content. DialogInterface包中,事件处理时回调 onClick()方法。无论用户点击哪 个按钮,对话框都会关闭,并导致接口中的 onClick()方法被调用。onClick()方法的定义如下:

abstract void onClick(DialogInterface dialog, int which)

其中,参数 dialog 就是当前要关闭的对话框,参数 which 是用户点击的按钮,其取值可以 是 DialogInterface.BUTTON\_NEGATIVE、DialogInterface.BUTTON\_NEUTRAL 或 DialogInterface.BUTTON\_POSITIVE。

步骤 4: 调用 Builder 对象的 show()方法创建并显示对话框。或者调用 Builder 对象的 create()方法创建 AlertDialog 对象,再调用 AlertDialog 对象的 show()方法显示对话框。

如果不希望用户点击设备的"返回"按钮或在对话框外部点击使对话框消失,而是要求用户必须点击对话框中的按钮,可以通过调用 AlertDialog 对象的 setCancelable(false) 方法来进行设置。

#### 1. 简单提示对话框

简单提示对话框仅包括文字标题、标题左侧的图标、文字提示信息、按钮等基本元素。

续表

【例 5-1】 示例工程 Demo\_05\_AlertDialog 演示了 AlertDialog 对话框的用法。

在主界面中有"弹出 AlertDialog 对话框"按钮,点击该按钮后弹出 AlertDialog,如 图 5-1 所示,主要代码如代码段 5-1 所示。

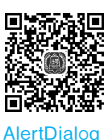

133

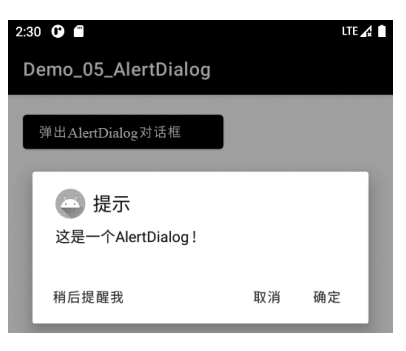

图 5-1 AlertDialog 提示

```
代码段 5-1 创建简单的 AlertDialog
btnStart.setOnClickListener(new View.OnClickListener() {
    public void onClick(View v) {
       AlertDialog.Builder myDialog=new AlertDialog.Builder (MainActivity.
                                           //创建 AlertDialog.Builder 对象
          this);
       myDialog.setIcon(R.mipmap.ic launcher);
                                                       //设置图标
       myDialog.setTitle("提示");
                                                       //设置标题
       myDialog.setMessage("这是一个 AlertDialog!");
                                                       //设置消息内容
       myDialog.setNegativeButton("取消", null);
                                                       //否定按钮
       myDialog.setNeutralButton("稍后提醒我", null);
                                                       //中立按钮
       myDialog.setPositiveButton("确定", new DialogInterface.
                                                       //肯定按钮
OnClickListener() {
          @Override
           public void onClick(DialogInterface dialog, int which) {
               Toast.makeText(getApplicationContext(), "您点击了"确定"按
                 钮!", Toast.LENGTH LONG).show();
           }
       });
                                                       //显示对话框
       myDialog.show();
    }
});
```

## 2. 其他风格的提示对话框

除了按钮对话框,还可以创建列表对话框、单选对话框、多选对话框。通过调用 setItems()方法,可以在 AlertDialog 中添加列表项;通过调用 setSingleChoiceItems()/ setMultiChoiceItems()方法,可以在 AlertDialog 中添加单选或多选列表。

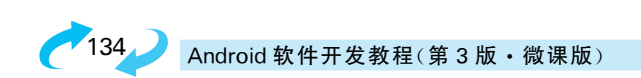

【例 5-2】 示例工程 Demo\_05\_ListDialog 演示了列表对话框的用法。

在 Activity 中点击"弹出列表对话框"按钮后,弹出 AlertDialog,运行效果如图 5-2 所示。当在对话框中选择了一项之后,Activity 中 TextView 的显示内容随之更新。

| 2:26 🗘             | LTE 🔏 🗎 |
|--------------------|---------|
| Demo_05_ListDialog |         |
| 弹出列表对话框<br>您选择了:体育 |         |
| 列表对话框,请选择          |         |
| 音乐                 |         |
| 体育                 |         |
| 美术                 |         |
| 取消                 |         |

图 5-2 列表对话框

首先在 values 下 arrays.xml 文件中定义字符串数组,内容如代码段 5-2 所示。创建 列表对话框的主要代码如代码段 5-3 所示。

#### 代码段 5-3 创建列表对话框

135

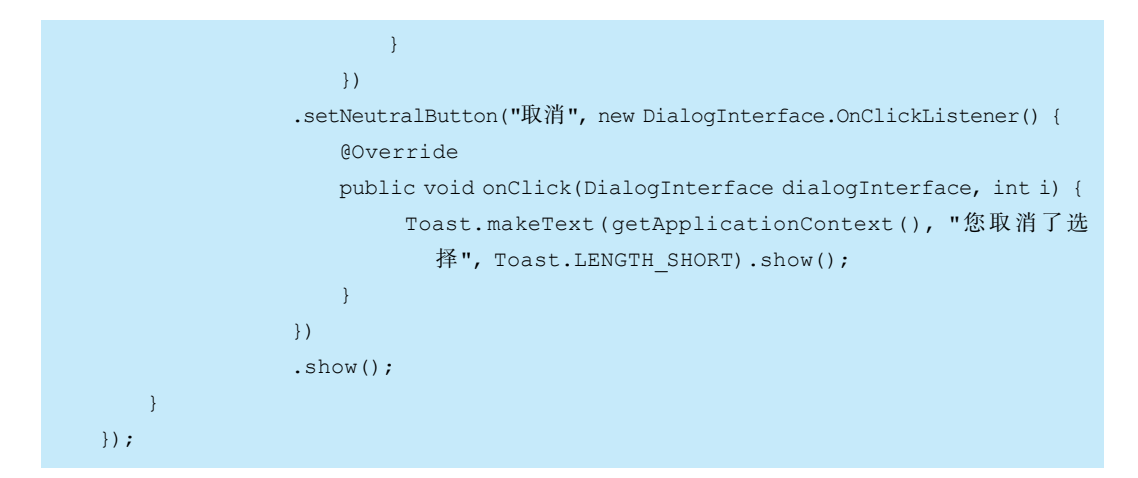

【例 5-3】 示例工程 Demo\_05\_RadioButtonDialog 演示了单选对话框的用法。

本例使用与例 5-2 示例工程中相同的数组资源,当点击"弹出单选对话框"按钮后,弹出 AlertDialog,运行效果如图 5-3 所示。创建单选对话框的主要代码如代码段 5-4 所示。

| 2:1<br>D | 5 🕜 🖀 | )5_RadioButtonD | ialog | LTE 🔏 🗎 |
|----------|-------|-----------------|-------|---------|
|          | 弾出    | 单选对话框           |       |         |
| 愈        | 选择了:  | 美术              |       |         |
|          | 单进    | 对话框,请选择         |       |         |
|          | 0     | 音乐              |       |         |
|          | 0     | 体育              |       |         |
|          | ۲     | 美术              |       |         |
|          |       |                 | 取消    | 确定      |
|          |       |                 |       |         |

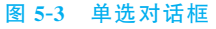

| 代码段 5-4 创建单选对话框                                                     |                                 |  |  |  |
|---------------------------------------------------------------------|---------------------------------|--|--|--|
| <pre>btnStart.setOnClickListener(new View.OnClickListener() {</pre> |                                 |  |  |  |
| <pre>public void onClick(View v) {</pre>                            |                                 |  |  |  |
| AlertDialog.Builder myDialog=new AlertDialog.Builder(MainActivity.  |                                 |  |  |  |
| this);                                                              |                                 |  |  |  |
| myDialog.setTitle("单选对话框,请选择")                                      | //设置对话框的标题                      |  |  |  |
| .setSingleChoiceItems(                                              | //设置单选按钮选项                      |  |  |  |
| R.array.favor, selectedItem, new DialogInterface.                   |                                 |  |  |  |
| OnClickListener() {                                                 |                                 |  |  |  |
| public void onClick(Dialo                                           | gInterface dialog, int which) { |  |  |  |
| <pre>selectedItem=which;</pre>                                      |                                 |  |  |  |
| }                                                                   |                                 |  |  |  |

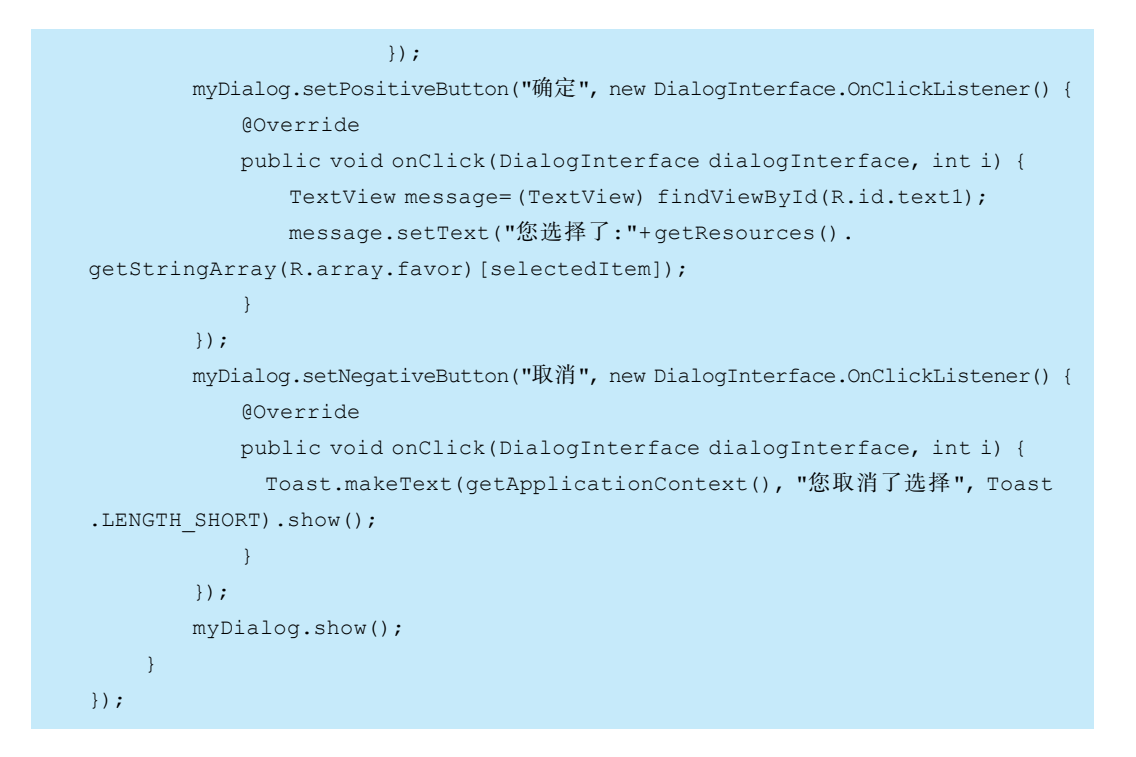

### 3. 具有复杂界面的提示对话框

通过调用 AlertDialog.Builder 对象的 setView()方法,可以将自定义的 View 或布局 添加至 AlertDialog。这样就可以实现在对话框中显示较复杂的内容。在默认情况下,自 定义布局会填充整个对话框。

【例 5-4】 示例工程 Demo\_05\_ViewDialog 演示了如何将自定义的 View 作为其内容显示在对话框中,该程序通过点击"弹出登录对话框"按钮来弹出一个用来显示登录界面的对话框。

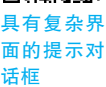

为了实现上述功能,需要为对话框设计相应的布局。在 res\layout 下创建一个 XML 布局文件 dialog\_view.xml,布局的主要内容是提示文字及对应的文本输入框,分别用于 输入用户名和密码,其主要代码如代码段 5-5 所示。对话框中的"登录""注册""退出"按 钮不需要在布局文件中设定,而是在 Builder 被实例化后通过调用 setPositiveButton()、 setNegativeButton()和 setNeutralButton()方法来添加,并在其中分别设定 3 个按钮对应 的事件处理程序。

```
代码段 5-5 dialog_view.xml 布局文件
<? xml version="1.0" encoding="utf-8"?>
<LinearLayout xmlns:android="http://schemas.android.com/apk/res/android"
    android:orientation="vertical"
    android:layout_width="match_parent"
    android:layout_height="match_parent"</pre>
```

```
android:padding="24dp" >
    <TextView
        android:layout_height="wrap_content"
       android: layout width= "wrap content"
       android:textSize="18sp"
       android:text="用户名:" />
    <EditText
       android:id="@+id/ed username"
       android:layout height="wrap content"
       android:layout width="match parent"/>
    <TextView
       android:layout height="wrap content"
       android: layout width= "wrap content"
       android:layout marginTop="24dp"
        android:textSize="18sp"
       android:text="密码:"/>
    <EditText
       android:id="@+id/ed password"
        android:layout height="wrap content"
        android: layout width= "match parent"
        android:inputType="textPassword"/>
</LinearLayout>
```

示例工程中,点击"弹出登录对话框"按钮后弹出对话框,如图 5-4 所示。

| 2:0<br>[ | 97 ❻ ■<br>0emo_05_ViewDialog |    | LTE 🔏 |  |
|----------|------------------------------|----|-------|--|
|          | 弹出登录对话框                      |    |       |  |
|          | 🔄 用户登录                       |    |       |  |
|          | 用户名:                         |    |       |  |
|          | xuemei                       |    | _     |  |
|          | 密码:                          |    | _     |  |
|          |                              |    | _     |  |
|          | 退出                           | 注册 | 登录    |  |

图 5-4 具有复杂界面的提示对话框

如果主界面中按钮被点击,则定义一个 LayoutInflater 类的实例。LayoutInflater 类的作用类似于 findViewById(),不同点是 LayoutInflater 是用来引入 Layout 下的 XML 布局文件并且实例化,而 findViewById()是引入 XML 文件中定义的具体 UI 对象(如

137

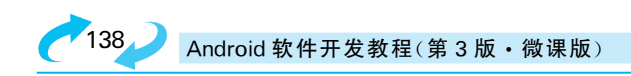

Button、TextView 等)。这里通过调用 LayoutInflater 实例的 inflate()方法引入 XML 布 局文件 dialog\_view.xml,然后通过调用 Builder 对象的 setView(View)方法,在对话框中 加载这个布局文件。创建对话框的主要代码如代码段 5-6 所示。

```
代码段 5-6 定义对话框及其按钮功能
btnStart.setOnClickListener(new View.OnClickListener() {
   public void onClick(View v) {
       LayoutInflater dialogInflater=LayoutInflater.from(MainActivity.this);
       final View myViewOnDialog=dialogInflater.inflate(R.layout.dialog
          view, null);
                                                //引入布局
       AlertDialog.Builder myDialogInstance=new AlertDialog.Builder
          (MainActivity.this)
            .setIcon(R.mipmap.ic launcher) //对话框的标题图标
            .setTitle("用户登录")
                                               //参数是上面定义的 View 实例
            .setView(myViewOnDialog)
                                               //名,显示 dialog view 布局
            .setPositiveButton("登录", new DialogInterface.OnClickListener() {
                                                //肯定按钮
                public void onClick(DialogInterface dialog, int whichButton) {
                                                //监听点击事件
                   EditText editText= (EditText) myViewOnDialog.
                       findViewById(R.id.ed username);
                   Toast.makeText(getApplicationContext(), "您的用户名是"+
                       editText.getText(), Toast.LENGTH LONG).show();
               }
            })
            .setNegativeButton("注册", new DialogInterface.OnClickListener() {
                                                //否定按钮
               public void onClick(DialogInterface dialog, int whichButton) {
                                                //监听点击事件
                   Toast.makeText(getApplicationContext(), "欢迎您注册为新
                      用户", Toast.LENGTH LONG).show();
               }
            })
            .setNeutralButton("退出", new DialogInterface.OnClickListener() {
                                                //中立按钮
                @Override
                public void onClick(DialogInterface dialogInterface, int i) {
                   MainActivity.this.finish(); //退出程序
                }
            });
       myDialogInstance.show();
                                                //显示对话框
   }
});
```

# 5.1.2 日期和时间选择对话框

DatePickerDialog 和 TimePickerDialog 用来显示日期选择和时间选择对话框。可以在程序中直接通过 new 的方式实例化这两个类来得到对话框对象,二者的使用方法非常类似。

对于 DatePickerDialog,其常用的构造方法定义如下:

DatePickerDialog(Context con, OnDateSetListener call, int year, int month, int day)

该方法有 5 个参数,其中第 2 个参数是一个 DatePickerDialog.OnDateSetListener 对 象,当用户选择好日期点击"确定"按钮时,会调用其中的 onDateSet()方法。最后 3 个参数分别用于指定对话框弹出时初始选择的年、月、日。

TimePickerDialog 类常用的构造方法定义如下:

TimePickerDialog(Context con, OnTimeSetListener call, int h, int m, boolean is24Hour)

该方法有 5 个参数,其中第 2 个参数是一个 TimePickerDialog. OnTimeSetListener 对象,当用户选择好时间点击对话框上的"确定"按钮时,会调用其中的 onTimeset()方 法。第 3 个参数和第 4 个参数为弹出对话框时初始显示的小时和分钟,最后一个参数设 置是否以 24 时制显示时间。

【例 5-5】 示例工程 Demo\_05\_DateAndTimePickerDialog 演示了 DatePickerDialog 和 TimePickerDialog 的用法。

■ 不行 ● 日 期和 日 选 相 市 括 框

139

在主界面的布局中定义两个按钮,点击第1个按钮,则弹出日期选择对话框,如图 5-5(a) 所示。点击"确定"按钮关闭对话框后,利用 Toast 显示所选择的日期。点击第2个按钮,

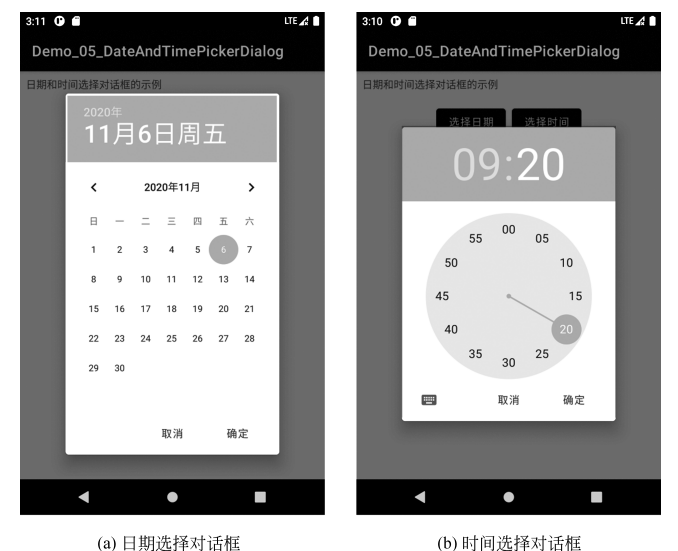

图 5-5 示例工程的运行结果

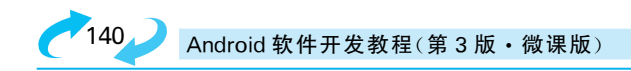

弹出时间选择对话框,如图 5-5(b)所示。点击"确定"按钮关闭对话框后,利用 Toast 显示所选择的时间。如果想要使弹出对话框时初始选择某一个日期或时间,可以利用 java.util.Calendar 类获取日期或时间。

MainActivity 类的主要代码如代码段 5-7 所示。

```
代码段 5-7 MainActivity 类的主要代码
//package 和 import 语句略
public class MainActivity extends AppCompatActivity {
    @Override
    protected void onCreate(Bundle savedInstanceState) {
       super.onCreate(savedInstanceState);
       setContentView(R.layout.activity main);
       Button btn1= (Button) findViewById(R.id.btn 1);
       btn1.setOnClickListener(new View.OnClickListener() {
                                             //"DatePickerDialog 示例"按钮
           public void onClick(View v) {
               //创建一个 DatePickerDialog
               DatePickerDialog datePickerDialog=new DatePickerDialog
                   (MainActivity.this,
                  new DatePickerDialog.OnDateSetListener() {
                    public void onDateSet(DatePicker view, int year, int
                        monthOfYear, int dayOfMonth) {
                      Toast.makeText(getApplicationContext(), "您选择的日
                          期:"+year+"-"+(monthOfYear+1)+"-"+dayOfMonth,
                      Toast.LENGTH LONG).show();
                    }
                  }, 2020, 10, 6);
                  datePickerDialog.show(); //显示 DatePickerDialog
           }
       });
       Button btn2= (Button) findViewById(R.id.btn 2);
       btn2.setOnClickListener(new View.OnClickListener() {
                                             //"TimePickerDialog 示例"按钮
           public void onClick(View v) {
               //创建一个 TimePickerDialog
               TimePickerDialog timePickerDialog = new TimePickerDialog
                   (MainActivity.this,
                new TimePickerDialog.OnTimeSetListener() {
                  public void onTimeSet(TimePicker view, int hourOfDay,
                      int minute) {
                      Toast.makeText(getApplicationContext(), "您选择的时
                          间: "+hourOfDay+":"+minute, Toast.LENGTH LONG).
                      show();
```